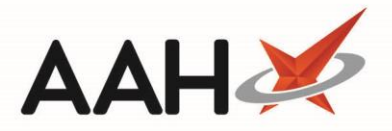

## Marking a Prescription as To Be Delivered

- 1. From the ProScript Connect Search screen, press [CTRL+S].
- 2. This highlights the search field in the top left-hand corner.

| ProScript Connect<br>18 July 2017 09:38 | Responsible Pharmacist Victoria Smith   User Vi                                                     | ctoria Smith 🗕 🗖 🗙 |
|-----------------------------------------|----------------------------------------------------------------------------------------------------|--------------------|
| My shortcuts +                          | Course Workflaw Managar                                                                             |                    |
| Redeem Owings                           | Search Workhow Manager                                                                              |                    |
| F2<br>Reprints<br>F6                    | Search Patient - Hide Advanced Search                                                               |                    |
| Ordering<br>F7                          | Show Humans Show Pets Show Deleted                                                                  |                    |
| MDS Scripts Due                         | Enter patient surname, forename, dob • • • • F1 - Add Patient Edit Patient                          |                    |
| Overdue Scripts                         |                                                                                                    |                    |
| Stock                                   | Recently Viewed Patients                                                                            |                    |
| MDS<br>F11                              | No recently viewed padents                                                                          |                    |
| ETP                                     |                                                                                                    |                    |
| SDM<br>Ctrl M                           |                                                                                                    |                    |
| RMS<br>Ctrl R                           |                                                                                                    |                    |
| Training                                |                                                                                                    |                    |
|                                         |                                                                                                    |                    |
|                                         |                                                                                                    |                    |
|                                         | 2 Scripts today - 1 Item today<br><b>65 owings outstanding - Click to View</b>                      |                    |
|                                         | 5 owings over 6 months old<br>Scripts for 61 Emergency Supply Items overdue - Click to View         |                    |
|                                         | 30 repeat private script episodes have been dispensed and require your attention                    | proscript          |
|                                         | Stock Availability Count Progress Overdue<br>ProScript Connect Service Desk Number : 0845 634 2 634 | connect            |
|                                         | · · · · · · · · · · · · · · · · · · ·                                                               | 1                  |

- 3. Scan the prescription you want to mark as to be delivered.
- 4. The Prescription Tracking Edit window for the scanned prescription displays.

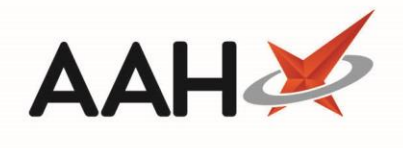

| Prescription Tracking Edit — 🗖 🗙                                                                                                    |  |  |  |  |  |  |  |  |
|----------------------------------------------------------------------------------------------------|--|--|--|--|--|--|--|--|
| FAAL, GERALD (Mr) DOB 07 Jun 1981 NHS No 944 637 0884 PAYING 3 OWINGS   3 STRONNELL CLOSE LUTON, London, LU2 9AS Age 36 years 1 month EPS Status Image: Comparison of the status of the status of th |  |  |  |  |  |  |  |  |
| Current Prescription Status: Location Tracking Number: PT31414                                                                                                    |  |  |  |  |  |  |  |  |
| New Status: Completed                                                                                                    |  |  |  |  |  |  |  |  |
| Completion Type                                                                                                    |  |  |  |  |  |  |  |  |
| Collected Delivered Abandoned                                                                                                    |  |  |  |  |  |  |  |  |
| Collected By<br>Select the person who collected the medication or Click Here to select a different patient                                                                                                    |  |  |  |  |  |  |  |  |
| FAAL, GERALD (Mr)                                                                                                    |  |  |  |  |  |  |  |  |
|                                                                                                    |  |  |  |  |  |  |  |  |
|                                                                                                    |  |  |  |  |  |  |  |  |
|                                                                                                    |  |  |  |  |  |  |  |  |
|                                                                                                    |  |  |  |  |  |  |  |  |
|                                                                                                    |  |  |  |  |  |  |  |  |
|                                                                                                    |  |  |  |  |  |  |  |  |
| F9 - Edit Prescription 🗸 F10 - Save 🗶 Cancel                                                                                                    |  |  |  |  |  |  |  |  |

## 5. Select the *To Be Delivered* status from the drop-down field.

| Prescription Tracking Edit                                                                                                    | ×     |
|----------------------------------------------------------------------------------------------------|-------|
| FAAL, GERALD (Mr) DOB 07 Jun 1981 NHS No 944 637 0884 PAYING 3 OWING   3 STRONNELL CLOSE LUTON, London, LU2 9AS Age 36 years 1 month EPS Status Image: Comparison of the status of the status of the | ~     |
| Current Prescription Status: Location Tracking Number: PT31414                                                                                                    |       |
| New Status: Completed   Completion Select status   Dispensed Dispensed   Collected To Be Delivered   Collected By Out for delivery                                                                                                    |       |
| Select the per Completed Click Here to select a different patient                                                                                                    | tiont |
| PAAL, GERALD (WII)                                                                                                    | lent  |
|                                                                                                    |       |
| F9 - Edit Prescription 🗸 F10 - Save 🗙 C                                                                                                    | ancel |

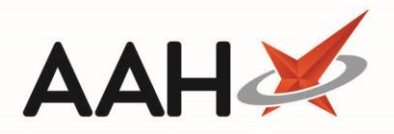

6. The window updates to display a *Date to be delivered* field with the current date pre-populated.

| Prescription Tracking Edit                                                                                                    | -   |       | ×      |  |  |  |  |  |
|----------------------------------------------------------------------------------------------------|-----|-------|--------|--|--|--|--|--|
| FAAL, GERALD (Mr) DOB 07 Jun 1981 NHS No 944 637 0884 PAYING   3 STRONNELL CLOSE LUTON, London, LU2 9AS Age 36 years 1 month EPS Status Image: Control of the status Image: Control of the status Image: Contre Image: Contre < | 3 0 | WINGS | $\sim$ |  |  |  |  |  |
| Current Prescription Status: Location Tracking Number: PT31414                                                                                                    |     |       |        |  |  |  |  |  |
| New Status: To Be Delivered                                                                                                    |     |       |        |  |  |  |  |  |
| Date to be delivered 18/07/2017                                                                                                    |     |       |        |  |  |  |  |  |
|                                                                                                    |     |       |        |  |  |  |  |  |
|                                                                                                    |     |       |        |  |  |  |  |  |
|                                                                                                    |     |       |        |  |  |  |  |  |
|                                                                                                    |     |       |        |  |  |  |  |  |
|                                                                                                    |     |       |        |  |  |  |  |  |
|                                                                                                    |     |       |        |  |  |  |  |  |
|                                                                                                    |     |       |        |  |  |  |  |  |
| F9 - Edit Prescription 🗸 F10 - 5                                                                                                    | ave | X Car | ncel   |  |  |  |  |  |
|                                                                                                    |     |       |        |  |  |  |  |  |

- 7. Edit the date as required.
- 8. Press [F10 Save].

## **Revision History**

| Version Number | Date              | Revision Details | Author(s)            |
|----------------|-------------------|------------------|----------------------|
| 1.0            | 26 September 2019 |                  | Joanne Hibbert-Gorst |
|                |                   |                  |                      |
|                |                   |                  |                      |

## **Contact us**

For more information contact: **Telephone: 0344 209 2601** 

Not to be reproduced or copied without the consent of AAH Pharmaceuticals Limited 2019.

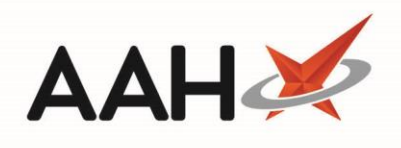

A McKesson Company